# 

## **Purpose**

Use this procedure to submit requests for the following leave absences:

- Special Leave with full pay used to request a leave for the following reasons:
  - *Studies/Research* used for advanced study or research that is approved as being in the interests of the organization.
  - Adoption used when adopting a child.
- Special Leave without pay used to request a leave for the following reasons:
  - *Studies/Research* used for advanced study and research that does not fall under the list of approved studies/research.
  - *Family Leave* used when the staff member needs to take leave to take care of family (child care, family emergency, death in the family etc.)
  - Government Service (technical)\* used when the staff member wants to take leave of absence to work for a government to render temporary services involving functions of a technical nature.
  - *Military Service* used when the staff member needs to take leave to serve in the armed forces of their country.
  - *Employment Outside UN\** used when the staff member wants to take temporary employment outside the UN.

\* In addition to the ESS leave request, these activities require an offline request to the HR partner requesting permission to carry out outside activities.

## **Intended Audience**

• Staff Member

## **Global Process**

This process begins after the *staff member* has logged into the Umoja Employee Self-Service application.

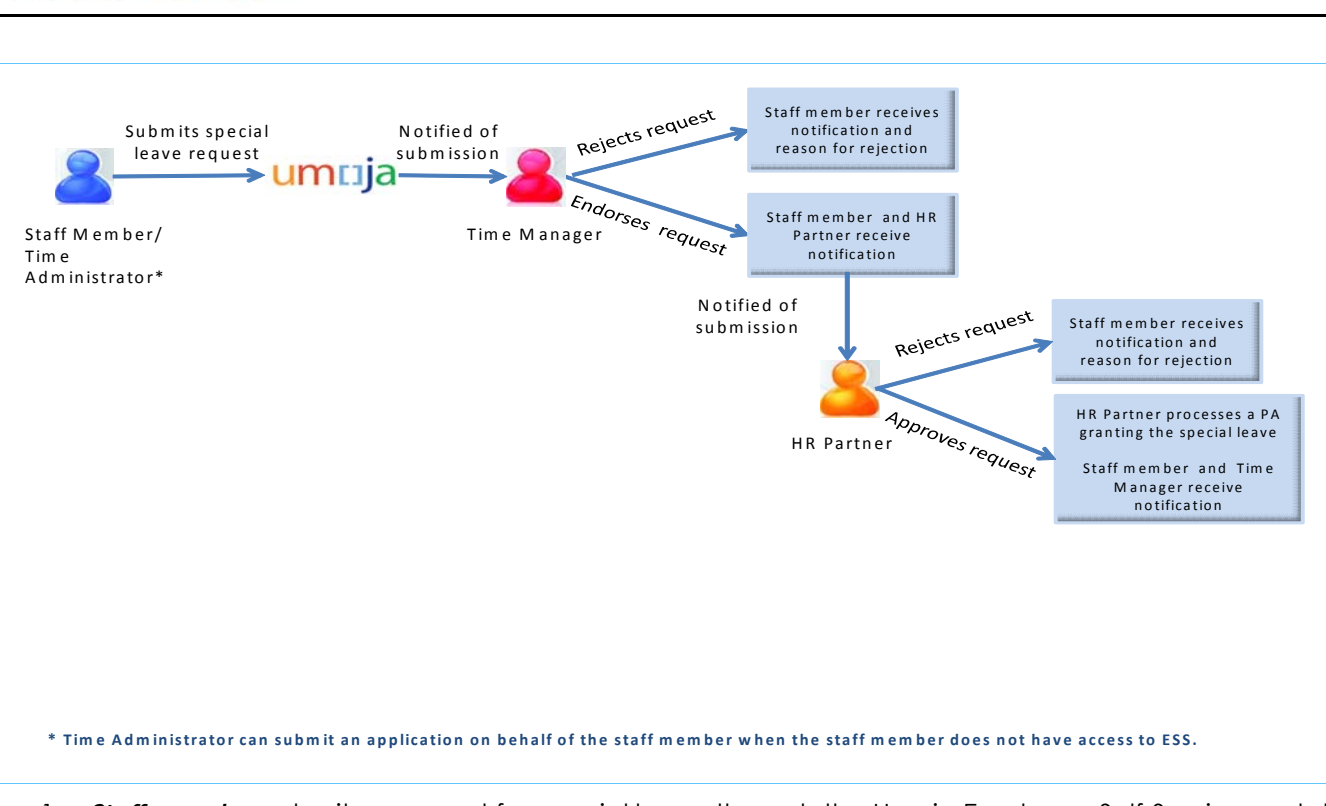

- 1. Staff member submits a request for special leave through the Umoja Employee Self-Service portal.
- 2. *Time Manager* verifies and reviews the request through the Umoja Approver Work Centre.
  - a. If the *Time Manager* endorses the request, and a notification is sent to the *staff member* and *HR Partner*.
  - b. If the *Time Manager* rejects the request, the *staff member* is notified. The *staff member* will need to create and submit a new request.
- 3. *HR Partner* checks eligibility and reviews the request for special leave through the Umoja Approver Work Centre.
  - a. If the *HR Partner* approves the special leave, the *HR partner* will process a Personnel Action in ECC granting the special leave and then approve the leave request in the ESS Portal. The special leave absence is recorded in ECC and a notification is sent to the *staff member* and *Time Manager*.
  - b. If the *HR Partner* rejects the request, the *staff member* and *Time Manager* are notified. The *staff member* will need to create and submit a new special leave request.

um

training

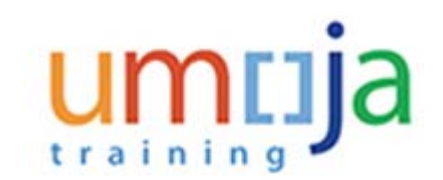

## **Objectives**

As part of the demonstration, we will show you:

- 1. How to submit a special leave request
- 2. How to ensure your secondary time manager(s) receive notification of your request.
- 3. How to check the status of your request.

## Scenario

A *staff member* was accepted to a 1 year masters program and submits a request for special leave without pay for 1 year starting 1 May 2015 and ending 30 April 2016.

## Menu Path

Use the following menu path(s) to begin this process:

Employee Self-Service SM > Overview > Time Management> Create Leave Request

## Procedure

Before we submit a leave request, we will be showing you how to check the time managers and time administrators assigned to you. Every staff member is assigned a primary time manager who is responsible for approving your time related requests. Your primary time manager can delegate the role of time approver to one or more secondary time managers.

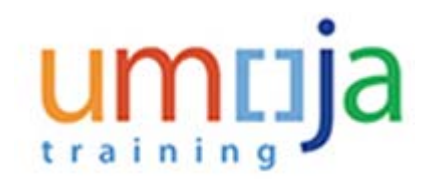

Welcome to Umoja

| Welco        | Welcome to Umoja                                   |  |  |  |  |  |
|--------------|----------------------------------------------------|--|--|--|--|--|
|              |                                                    |  |  |  |  |  |
| •            |                                                    |  |  |  |  |  |
|              | Approver Work<br>Center<br>Approver Work<br>Center |  |  |  |  |  |
| <b>&amp;</b> | User Map<br>User Map                               |  |  |  |  |  |

1. To find out who are your assigned Time Manager(s) and Time Administrator(s) click on the User Map link.

#### User or Employee Search

| /iew: | Default         | - | Export 4 |   |              |                          |
|-------|-----------------|---|----------|---|--------------|--------------------------|
| Rel   | All Module      |   |          | A | Index Number | Employee Name            |
| But   | OM              |   |          |   | 18393429     | Tambara CANDIE           |
| Glo   | PA              |   |          |   |              | HR GI Administrator OCHA |
|       | Payroll         |   |          |   |              |                          |
|       | Time            |   |          |   |              |                          |
| HR    | Travel          |   |          |   | 9782940      | CUC PRUDENCE             |
|       | [Standard View] |   |          |   | 10035743     | Diens HENLINE            |

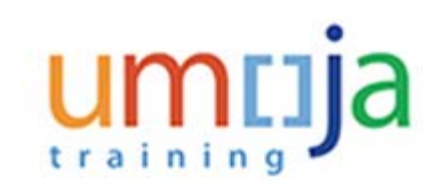

2. All managers and administrators assigned to you are listed in the My Approvers table, to view the managers and administrators associated with time, select Time from the View drop-down menu.

#### User or Employee Search

| Relationship<br>Primary Time Managers | a Index Number | Employee Name a  | SAP Login ID          | Emai                |
|---------------------------------------|----------------|------------------|-----------------------|---------------------|
| Primary Time Managers                 | 10023024       |                  |                       |                     |
| Primary Time Managers                 | 40001004       |                  | and the second second | a little as         |
|                                       | 10053034       | JANE ROSELINE    | T4TMMGR1              | someone@someone.com |
| Secondary Time Manager                | 19031032       | Dara REHDER      | T4TMMGR3              | someone@someone.com |
|                                       | 47901176       | Hsen SATTLEFIELD | EE47901176            | someone@someone.com |
|                                       | 15655603       | Laura THEOA      | TATMPTM1              | someone@someone.com |
|                                       | 18955762       | SALLIE ROSSANA   | T4TMMGR2              | someone@someone.com |
| Time Administrator                    | 14362485       | Abbie HARGES     | T4TMADM3              |                     |
|                                       | 15384205       | Benyam BITTNER   | T4TMADM14             | someone@someone.com |

**3.** The Time Manager(s) and Administrators are listed. Your primary manager is JANE ROSELINE who has assigned four secondary time managers.

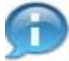

Next, we will be demonstrating how to create a request for Special Leave without pay.

4. Start the transaction using the menu path: Employee Self-Service SM>Time Management>Create Leave Request

#### User Map - Umoja training portal - T2J - Windows Internet Explorer

| umtija                                   |                                       | Search: |
|------------------------------------------|---------------------------------------|---------|
| <ul> <li>4 Back Forward ► His</li> </ul> | story Favorites Personalize View Help |         |
| Home Employee 1                          | Self-Service SM                       |         |
| Overview                                 |                                       |         |
| Home > Overview                          |                                       |         |

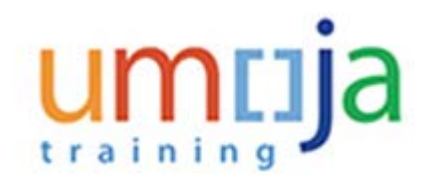

## 5. Click on the Employee Self-Service SM tab.

#### **Employee Services**

 Time Management
 Quick Lin

 In this area, you can use services to record your working time, request leave, and display your time account data.
 Traveler W

Quick Links Traveler Work Center Create Official Travel Create HR Travel Create Entitlement Travel

6.

Click on the Time Management link.

#### **Time Management**

for Support contact helpdesk

Email:- helpdesk@umoja.un.org

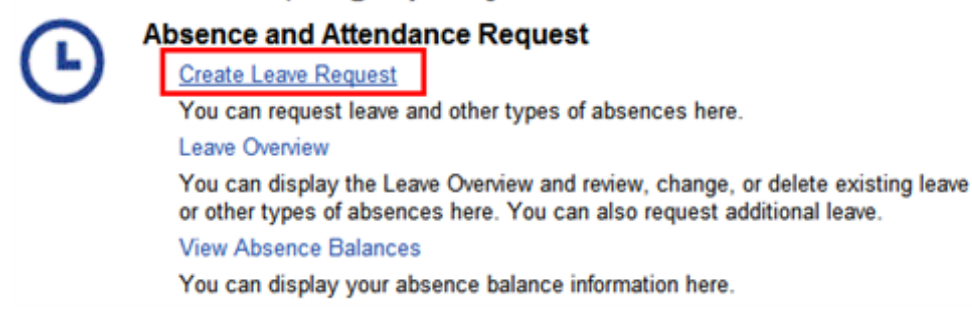

7. Click on the Create Leave Request link.

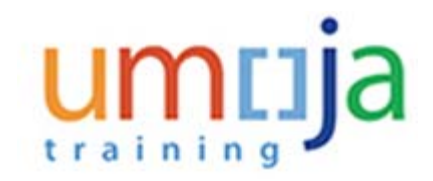

#### Humam EVERY - Leave Request: New

| ✓ Leave Details Check               |                                    |    |            |
|-------------------------------------|------------------------------------|----|------------|
| ** Please, remember to use check bu | tton to calculate the days/hours** |    | Additional |
| <ul> <li>Type of Leave</li> </ul>   | Annual Leave                       | *  |            |
| Description                         | Annual Leave                       | ~  |            |
| C 10.                               | Uncertified Sick leave             |    |            |
| General Data                        | Special Leave w/Full Pay           |    |            |
| <ul> <li>Start Date</li> </ul>      | Special Leave without Pay          |    | Select     |
| * End Date                          | Certified Sick Leave               |    |            |
| Att /abs davs                       | Compressed Reg Day Off             |    |            |
| Patrada, daya                       | Jury Duty                          | -1 |            |
|                                     | Determituel amo                    | ×  |            |

8. Select "Special Leave without Pay" from the list of options.

#### Humam EVERY - Leave Request: Special Leave without Pay, 19.03.2015

| ✓ Leave Details    | Check                                              |                                                                                                    |                                                                                                    |
|--------------------|----------------------------------------------------|----------------------------------------------------------------------------------------------------|----------------------------------------------------------------------------------------------------|
| ** Please, remembe | er to use check but                                | ton to calculate the days/hours**                                                                                                    |                                                                                                    |
|                    | * Type of Leave:                                   | Special Leave without Pay                                                                                                    | *                                                                                                    |
|                    | Description:                                       | If you are submitting single or multiple consect<br>"Special Leave without Pay" with no gaps that<br>equal or exceed one calendar month, and you<br>to participate in health insurance, life insuranc<br>fund, you should check the box on the right. F<br>you make the necessary arrangements to enr<br>as well as the organization's share prior to the<br>leave. | cutive requests for<br>when combined<br>wish to continue<br>ce and/or pension<br>Please ensure<br>rol and pay yours<br>e start of the |
|                    | * Reasons:                                         |                                                                                                    | -                                                                                                    |
| Conoral Data       |                                                    | Studies/Research                                                                                                    |                                                                                                    |
| General Data       | <ul> <li>Start Date:</li> <li>End Date:</li> </ul> | Family Leave<br>Government Service (technical)<br>Miltary Service<br>Employment Outside UN                                                                                                    |                                                                                                    |
|                    | Att./abs. days:                                    |                                                                                                    | 1.00                                                                                                    |

9. Select "Studies/Research" as the reason for the leave from the list of options.

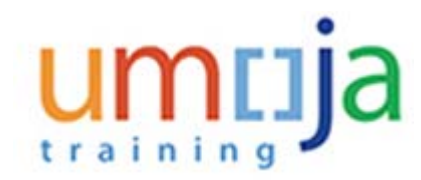

| Send              |                    |                                                                                                    |                                                            |       |               |               |              |              |                                                           |                                                           |                                                             |   | 3 |
|-------------------|--------------------|----------------------------------------------------------------------------------------------------|------------------------------------------------------------|-------|---------------|---------------|--------------|--------------|-----------------------------------------------------------|-----------------------------------------------------------|-------------------------------------------------------------|---|---|
|                   |                    |                                                                                                    |                                                            |       |               |               |              |              |                                                           |                                                           |                                                             |   |   |
| • Leave Details   | Check              |                                                                                                    |                                                            |       |               |               |              |              |                                                           |                                                           |                                                             |   |   |
| · Please, remembe | r to use check but | ton N                                                                                                    | + cal                                                      | cula  |               | • da          | , sh         | ours         | ÷0                                                        |                                                           | Additional Data                                             |   |   |
|                   | * Type of Leave    | Sp                                                                                                    | <b>ROW</b>                                                 |       | e wit         | hout          | Pay          |              |                                                           |                                                           | Haf day:                                                    |   |   |
|                   |                    | #ye<br>Tipe                                                                                                    | ia are<br>ecial                                            | t sub | nitie<br>with | ng si<br>Nout | ngle<br>Pay  | with         | Atiple con<br>no gaps t                                   | secutive requests for<br>hat when combined                | AMPM                                                        | - |   |
|                   | Passister          | equal or exceed one calendar month, and you wish to continue<br>to participate in health insurance. We insurance and/or pension |                                                            |       |               |               | Hand<br>Have | ance<br>ance | , Me insur                                                | you wish to continue<br>ance and/or pension               | I would like to continue to participate in Health Insurance |   |   |
|                   | Constrainter.      | And you                                                                                                    | fund, you should check the box on the right. Please ensure |       |               |               | box (        | on the righ  | <ol> <li>Please ensure<br/>errol and pay yours</li> </ol> | I would like to continue to participate in Life Insurance | -                                                           |   |   |
|                   |                    | an a<br>lage                                                                                                    | . 1.                                                       | a the | org           | inica         | tion         | s she        | ee prior to                                               | the start of the                                          | I would like to continue to participate in Pension Fund     |   |   |
|                   | * Reasons:         | 584                                                                                                    | des                                                        | fless | erc?          | t             |              |              |                                                           |                                                           | Select time manager to e-mail:                              |   |   |
| inneral Data      |                    |                                                                                                    |                                                            |       |               |               |              |              |                                                           |                                                           |                                                             |   |   |
|                   | * Start Date:      | 19                                                                                                    | 83.25                                                      | 115   |               |               |              |              |                                                           | 10                                                        |                                                             |   |   |
|                   | * End Date         | -                                                                                                    | 4                                                          |       | May           | 2016          |              |              | **                                                        | 10                                                        |                                                             |   |   |
|                   | Att. Jubs. days:   |                                                                                                    | -                                                          | 24    | You.          | m             | -            | 34           | 54                                                        | 1.00                                                      |                                                             |   |   |
|                   | New Note:          |                                                                                                    | 1                                                          | 1     |               | 7             |              |              | 10                                                        |                                                           |                                                             |   |   |
|                   |                    | 20                                                                                                    | 11                                                         | 12    | 13            | 14            | 15           | 16           | 47                                                        |                                                           |                                                             |   |   |
|                   |                    | 21                                                                                                    | 18                                                         | 19    | 20            | 21            | 22           | 23           | 24                                                        |                                                           |                                                             |   |   |
|                   |                    | 24                                                                                                    | 25                                                         | 25    | 27            | 28            | 29           | 30           | 31                                                        |                                                           |                                                             |   |   |
|                   |                    | 21                                                                                                    | 1.8                                                        | 3     | 14            | 1             | 1            | 10.1         | 2                                                         |                                                           |                                                             |   |   |

**10.** Select the date the leave is to start. Dates can be selected from the calendar by clicking on the Calendar icon or entering directly into the field using the DD.MM.YYYY format. In this demonstration, select 1 May 2015 from the calendar.

#### Humam EVERY - Leave Request: Special Leave without Pay, 19.03.2015

| * Start Date:   | 01.05.2015                                                                                     |                                                                                   |
|-----------------|------------------------------------------------------------------------------------------------|-----------------------------------------------------------------------------------|
| * End Date:     | 30.04.2016                                                                                     | 1                                                                                 |
| Att./abs. days: |                                                                                                | 1.00                                                                              |
| New Note:       |                                                                                                |                                                                                   |
|                 |                                                                                                |                                                                                   |
|                 |                                                                                                |                                                                                   |
|                 |                                                                                                |                                                                                   |
|                 | <ul> <li>Start Date:</li> <li>End Date:</li> <li>Att./abs. days:</li> <li>New Note:</li> </ul> | Start Date: 01.05.2015     End Date: 30.04.2016     Att./abs. days:     New Note: |

11. Select the date the leave is to end. Dates can be selected from the calendar by clicking on the Calendar icon or entering directly into the field using the DD.MM.YYYY format. In this demonstration, enter 30 April 2016.

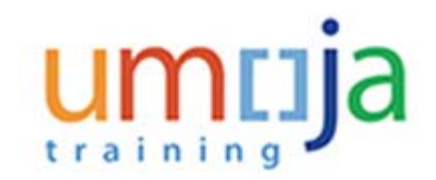

#### Humam EVERY - Leave Request:Special Leave without Pay, 19.03.2015

| * Start Date:   | 01.05.2015                                                                                                    | 1                  |
|-----------------|----------------------------------------------------------------------------------------------------|--------------------|
| End Date:       | 30.04.2016                                                                                                    | 1                  |
| Att./abs. days: |                                                                                                    | 1.00               |
| New Note:       | I have been accepted to the Master Degree progra<br>Human Rights. This program is beneficial to my c<br>the United Nations. | am on<br>areer and |

**12.** You may add remarks or comments in the New Note box, for example we added "I have been accepted to the Master Degree program on Human Rights. This program is beneficial to my career and the United Nations.

|                                       | Half day:                            |
|---------------------------------------|--------------------------------------|
|                                       | AM/PM:                               |
| I would like to continue to participa | ate in Health Insurance:             |
| I would like to continue to partic    | cipate in Life Insurance: Customer F |
| I would like to continue to partic    | cipate in Pension Fund:              |
| Select t                              | ime manager to e-mail:               |

### Humam EVERY - Leave Request: Special Leave without Pay, 19.03.2015

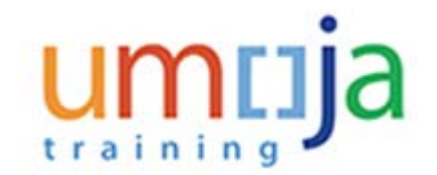

13. You can request a half day leave by placing a checkmark in the half day field and selecting whether you are taking the AM or PM off. By default the range of dates are full days, if you click on half days the range of dates will be half days. In this example, the box will not be checked as we are requesting 251 full days.

#### Humam EVERY - Leave Request:Special Leave without Pay, 19.03.2015

| Additional Data                                                                                                    |
|----------------------------------------------------------------------------------------------------|
| Half day:                                                                                                    |
| I would like to continue to participate in Health Insurance:<br>I would like to continue to participate in Life Insurance:<br>I would like to continue to participate in Pension Fund: |
| Select time manager to e-mail:                                                                                                    |

- 14. If your request for leave is longer than 30 days and you wish to continue to participate in the insurance plans and pension fund, place a check mark next to one or more options.
  - · I would like to continue to participate in Health Insurance
  - · I would like to continue to participate in Life Insurance
  - · I would like to continue to participate in Pension Fund

In this demonstration, we chose to continue to participate in all the options.

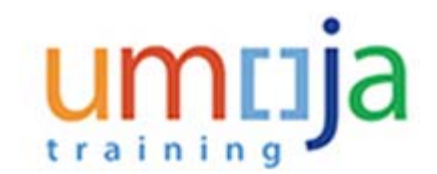

| Send            |                    |                                                                                                    |                                                                                                    |                                                                                                    | 80             |
|-----------------|--------------------|----------------------------------------------------------------------------------------------------|----------------------------------------------------------------------------------------------------|----------------------------------------------------------------------------------------------------|----------------|
| · Leave Details | Check              |                                                                                                    |                                                                                                    |                                                                                                    |                |
| Please, remembe | r to use check but | ton to calculate the days/hours"                                                                                                    |                                                                                                    | Additional Data                                                                                                    |                |
|                 | * Type of Leave    | Special Leave without Pay                                                                                                    |                                                                                                    | Half day                                                                                                    | D              |
|                 | Description        | If you are submitting single or may<br>"Special Laser without Pay' with<br>equal or exceed one calendar mo<br>to participate in health insurance,<br>find, you should check the box or<br>you make the necessary arrange<br>as well as the organization's shar<br>leare. | Riple consocutive requests for<br>or gaps that when combined<br>inth, and you wish to continue<br>the insurance and/or pension<br>in the inght. Please ensure<br>ments to enrol and pay yours<br>a prior to the start of the | AMS9M<br>I would like to continue to participate in Health Insurance<br>I would like to continue to participate in Life Insurance<br>I would like to continue to participate in Presion Fund | C Cutame field |
|                 | * Reasons:         | Sudes/Research                                                                                                    |                                                                                                    | Select time manager to e-mail                                                                                                    |                |
| ieneral Data    |                    |                                                                                                    |                                                                                                    |                                                                                                    |                |
|                 | * Start Date:      | 01.05.2015                                                                                                    | 10                                                                                                    |                                                                                                    |                |
|                 | * End Date         | 30.04.2016                                                                                                    | 101                                                                                                    |                                                                                                    |                |
|                 | Att./abs. days:    | 100000                                                                                                    | 1.00                                                                                                    |                                                                                                    |                |
|                 | New Note:          | There been accepted to the Masi<br>Human Rights. This program is b<br>the United Nations.]                                                                                                    | ter Degree program on<br>eneficial to my career and                                                                                                    |                                                                                                    |                |

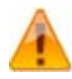

If you choose not to participate in the continuation of benefits at the time of the request, and you change your mind when your leave has started, you will not be allowed to participate in these benefits.

Selecting these options in ESS does not automatically enrol you in the continuation of benefits. You must also contact the Benefits and Pension offices to make the necessary arrangements to enrol and pay your share and the organizations share prior to the start of the leave.

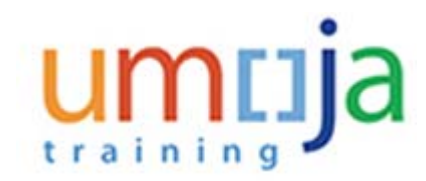

| Additional Data                                              |              |
|--------------------------------------------------------------|--------------|
| Half day:                                                    |              |
| AM/PM:                                                       | •            |
|                                                              | _            |
| I would like to continue to participate in Health Insurance: | $\checkmark$ |
| I would like to continue to participate in Life Insurance:   | $\checkmark$ |
| I would like to continue to participate in Pension Fund:     | $\checkmark$ |
| Select time manager to e-mail:                               | -            |
|                                                              | Damilola DUA |
|                                                              | Hyock EWENS  |
|                                                              | GABRIEL      |
|                                                              | All          |

**15.** Select your secondary time manager from the list of managers who should receive notification of your request or select ALL and all the secondary time managers will receive a notification.

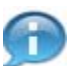

The list may be blank if your primary manager has not delegated this responsibility.

Your primary time manager will automatically receive notification of your leave request even if s/he has delegated the time approval function to a secondary manager.

If they have delegated the time responsibility to a secondary time manager, your secondary manager will not be notified of the request unless they are selected from the list of time managers.

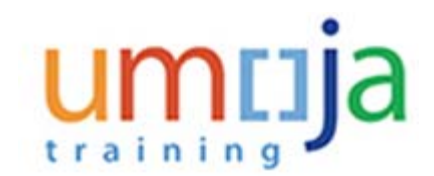

#### Humam EVERY - Leave Request: New

| Calendar    | Team Calendar Leave R | equests Absence Balance |                                |
|-------------|-----------------------|-------------------------|--------------------------------|
| Attachments |                       |                         |                                |
| Add         |                       |                         |                                |
| New         | File Name             | File Extension          | Attachment File Size ( in kB ) |
|             |                       |                         |                                |
|             |                       |                         |                                |

#### 16.

Click on the Click on the button to attach all required documents. In this scenario, the staff member is taking leave to pursue a masters degree so it is necessary to attach the letter of admission to the masters program.

#### **Upload New Attachment**

| Upload New Attachment |        |       |
|-----------------------|--------|-------|
|                       | Browse |       |
|                       |        |       |
|                       |        |       |
|                       |        |       |
|                       |        |       |
|                       |        | OK .: |
|                       |        | OK .: |

17. Click on the Browse... button.

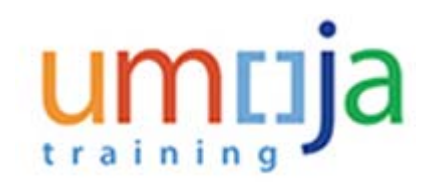

#### Choose File to Upload

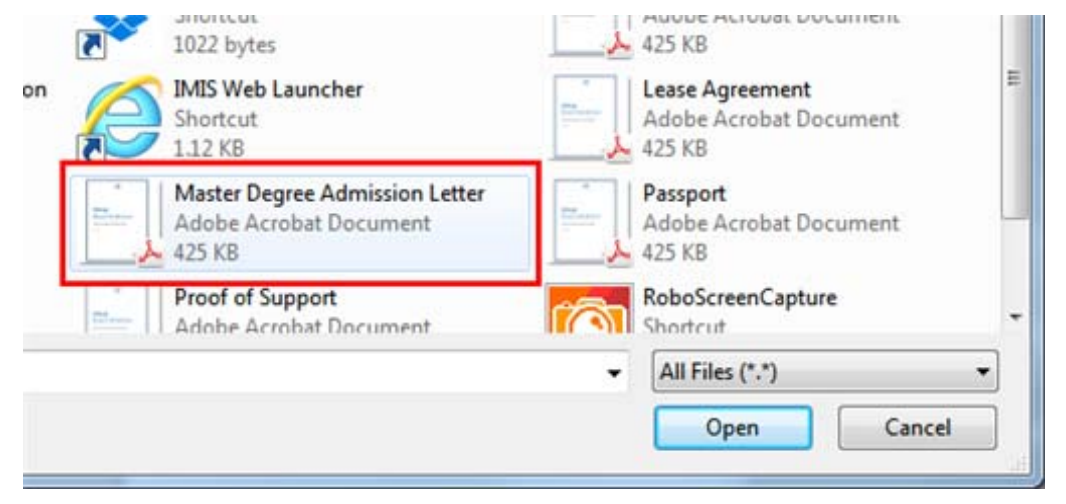

**18.** Select the document to attach.

#### Choose File to Upload

|                  | Adobe Acrobat Document<br>425 KB   |   |
|------------------|------------------------------------|---|
| on Letter<br>ent | Adobe Acrobat Document             |   |
| ent              | RoboScreenCapture<br>Shortcut      | Ŧ |
|                  | ✓ All Files (*.*)                  |   |
|                  | Open 🖵 Cancel                      |   |
| 19.              | Click on the <b>Open</b> + button. |   |

Department of Management Office of Human Resources Management

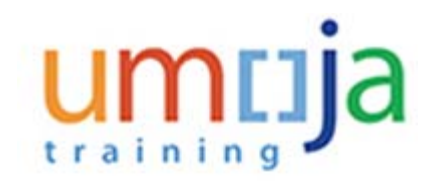

#### **Upload New Attachment**

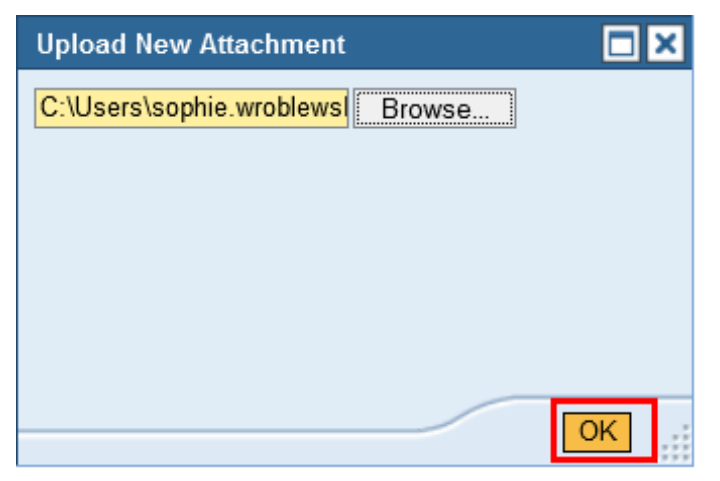

20. Click on the OK button. Next, scroll down to the Leave Details section.

#### Humam EVERY - Leave Request: New

| Send Send     |                                                   |                |                                | 80 |
|---------------|---------------------------------------------------|----------------|--------------------------------|----|
| • Calenda     | e 🕅 Team Calendar 🕅 Laave Requests 🕅 Absence Bala | NC8            |                                |    |
| * Attachments |                                                   |                |                                |    |
| Add           | 7-                                                |                |                                |    |
| Action        | File Name                                         | File Extension | Attachment File Size ( in kB ) |    |
| 3             | Master Degree Admission Laber pd                  | appication/pdf | 436108                         |    |
|               |                                                   |                |                                |    |
|               |                                                   |                |                                |    |

21. The attached document(s) appears in the list.

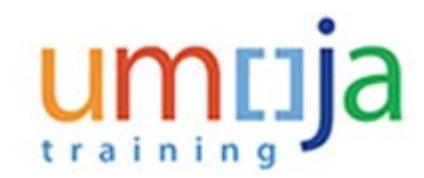

| <ul> <li>Leave Details</li> </ul> | Check               |         |  |
|-----------------------------------|---------------------|---------|--|
| ** Please, remembe                | er to use check but | Request |  |

#### 22.

Click on the **Check** button. This will check your request against any other requests you have submitted and your leave balances.

Humam EVERY - Leave Request: Special Leave without Pay, 01.05.2015-30.04.2016

| Huma        | m EV        | ERY - Leave Request: Special Leav                                       |
|-------------|-------------|-------------------------------------------------------------------------|
| 🖂 Send      |             |                                                                         |
| Last Send   | 04.2016 of  | attendance/absence is a day off (att./absence type 1108) - Display Help |
| Check of le | ave request | was successful                                                          |
|             |             |                                                                         |
|             |             |                                                                         |
| ▼ Leave     | Details     | Check                                                                   |

23.

Click on the Send button. You will be asked to verify the information you entered for the request.

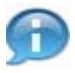

A message will appear in at the top of the screen indicating whether the check was successful or there are conflicts and the total Att./abs day will be calculated.

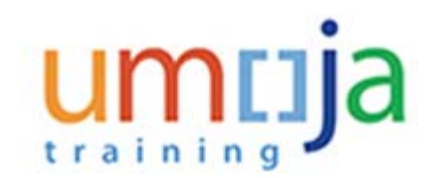

#### Leave Request: New

| eave Request: New                                                                                                    |          |
|----------------------------------------------------------------------------------------------------|----------|
| K Last day 30.04.2016 of attendance/absence is a day off (att /absence type 1108) - <u>Display Help</u>                                |          |
| ype of Absence                                                                                                    |          |
| Type of Absence: Special Leave without Pay                                                                                             |          |
| eneral Data                                                                                                    |          |
| Start Date: 01.05.2015                                                                                                    |          |
| End Date: 30.04.2016                                                                                                    |          |
| bs/Att days: 251.00                                                                                                    |          |
| Note: I have been accepted to the Master Degree program on Human Rights. This program is beneficial to my career and the United Nation | k.       |
|                                                                                                    |          |
| dditional Data                                                                                                    |          |
| Half-Day.                                                                                                    |          |
| AMPM                                                                                                    |          |
| Health Insurance: X                                                                                                    |          |
| Life Insurance: X                                                                                                    |          |
| Pension Fund: X                                                                                                    |          |
| elected time manager to e-mail: All                                                                                                    |          |
| Reasons: 01                                                                                                    |          |
|                                                                                                    | Course 1 |
|                                                                                                    | Cancer   |

24. Verify the information (dates, note, calculation of days and managers who will be notified) and click on the OK button. Your request will be sent to your primary time manager and any secondary time manager you selected earlier.

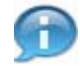

The calculated Abs/Att days does not include weekends and UN holidays.

#### Humam EVERY - Leave Request: New

| :RY - Leave Req | uest: New                 |
|-----------------|---------------------------|
|                 |                           |
| successfully    |                           |
| File Name       | File Extension            |
|                 |                           |
|                 |                           |
|                 | successfully<br>File Name |

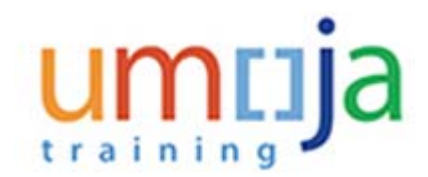

25. Your request will be sent to your primary time manager and any secondary time manager you selected earlier.

Create Leave Request - Umoja qa portal - Q3J - Windows Internet Explorer

| Home        | Employee Self-Service SM      |
|-------------|-------------------------------|
| Overview    | My Worklist                   |
| Empl Overvi | ew Service SM > Overview      |
|             | am EVERY - Leave Request: New |
| Hun         | an LVLNI LCave Request, New   |

26. Click on the **Overview** tab.

#### **Employee Services**

27.

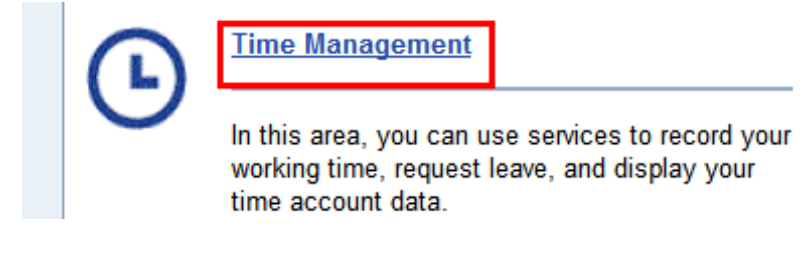

Click on the Time Management link.

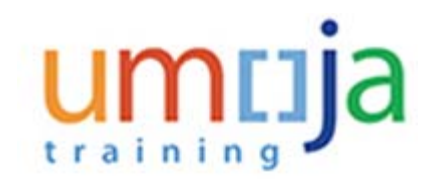

#### **Time Management**

|    | Absence and Attendance Request                                                                                                    |
|----|----------------------------------------------------------------------------------------------------|
| -) | Create Leave Request                                                                                                    |
|    | You can request leave and other types of absences here.                                                                                                    |
|    | Leave Overview                                                                                                    |
|    | You can display the Leave Overview and review, change, or delete existing leave<br>or other types of absences here. You can also request additional leave. |
|    | View Absence Balances                                                                                                    |
|    | You can display your absence balance information here.                                                                                                    |

28. Click on the Leave Overview link.

#### Leave Overview

| these t | tont   |                    | Apply       |            |                |          |                 |               |             |    |
|---------|--------|--------------------|-------------|------------|----------------|----------|-----------------|---------------|-------------|----|
| de:     | Cancel | Type of Absence    | fitart Data | First Date | Next Processor | Reduct 1 | Att Calus' days | At take hears | lised       | -  |
| 2       | 1      | Special Leave with | 01.05.2015  | 30.04.2016 | GABREL         | Sert     | 364.00          | 0.00          |             |    |
| 0       | 13     | Actual Leave       | 15 04 2015  | 17.04.2015 | GAIREL         | Haynched | 100             | 0.00          | distant and | -1 |
| 2       | a      | Annual Lean        | 24.03.2015  | 24.03.2015 |                | Approved | 0.58            | 0.00          | 0.50 Days   |    |
| 8       | a      | Annual Learn       | 20.03.2015  | 23.03.2015 |                | Approved | 2.00            | 0.00          | 2 Days      |    |
| 2       | 10     | CTD.Account        | 16.83.2015  | 16.83.2015 | GABREL         | Sett     | 0.00            | 13.00         |             |    |

29. Your request has been sent to your time manager and is shown in the Leave Requests as sent. Your Primary time manager will appear in the table but the request will also be sent to any secondary manager you selected in the steps above and to the HR Partner. The status will change when the HR Partner has approved the request.

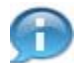

The Att/abs days reflected in the table include weekends and UN holidays.

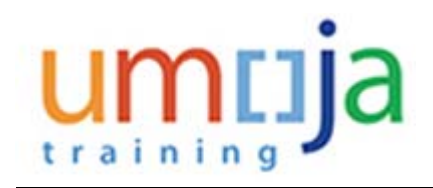